# สารบัญ

|                                                                             | หน้า |
|-----------------------------------------------------------------------------|------|
| ช่องทางการเข้าสู่ระบบ                                                       |      |
| การบันทึกโครงการ                                                            | 3    |
| การเชื่อมโยงความสอดคล้องในมิติเชิงยุทธศาสตร์ จุดเน้นสภาฯ                    |      |
| และการประกันคุณภาพภายใน                                                     | 5    |
| การบันทึกกิจกรรมโครงการ และบันทึกพื้นที่กลุ่มเป้าหมาย                       |      |
| <ul> <li>การบันทึกแผนการดำเนินงานตามกระบวนการ PDCA</li> </ul>               |      |
| <ul> <li>การบันทึกค่าใช้จ่าย</li> </ul>                                     | 7    |
| <ul> <li>บันทึกพื้นที่กลุ่มเป้าหมาย</li> </ul>                              |      |
| <ul> <li>บันทึกปัจจัยความเสี่ยง</li> </ul>                                  | 9    |
| บันทึกตัวชี้วัดโครงการ และการติดตามประเมินผลตามตัวชี้วัดความสำเร็จ <u>.</u> | 10   |
| <ul> <li>บันทึกตัวชี้วัดผลผลิตโครงการ</li> </ul>                            |      |
| <ul> <li>บันทึกตัวชี้วัดผลลัพธ์โครงการ</li> </ul>                           |      |
| <ul> <li>บันทึกการติดตามและประเมินผลตามตัวชี้วัดความสำเร็จ</li> </ul>       |      |
| <ul> <li>บันทึกผลประโยชน์ที่คาดว่าจะได้รับ</li> </ul>                       |      |
|                                                                             |      |

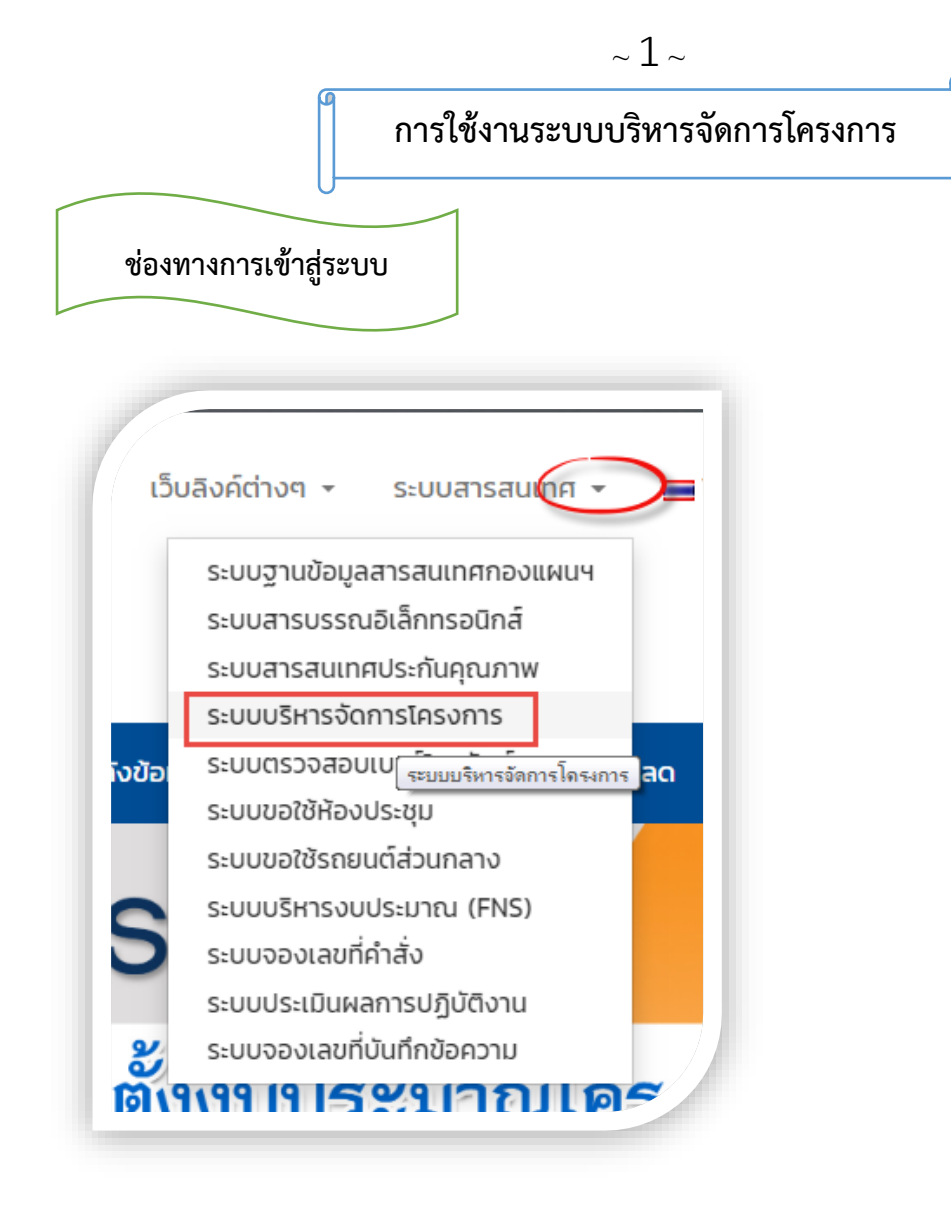

สามารถเข้าใช้งานโดยผ่านช่องทางเว็บไซต์กองนโยบายและแผน (http:plan.snru.ac.th) หรือ เข้า โดยตรงผ่าน URL : <u>http://stadiumbooking.snru.ac.th/snru\_project\_management/faculty/login.php</u>

### ตรวจสอบสิทธิ์การเข้าใช้งานระบบ

| 🕑 ตรวจสอบสิทธิ์การใช้ | ไงานระบบ |
|-----------------------|----------|
| ข็อผู้ใช้ 1           | 4        |
| รหัสผ่าน 2            |          |
| เลือกปังบประมาณ 3     |          |
| หน่วยงานต้นสังกัด     | 4 .      |

#### คำอธิบายรูปภาพ

- **หมายเลข 1** กรอกชื่อผู้ใช้
- **หมายเลข 2** กรอกรหัสผ่าน
- หมายเลข 3 เลือกปีงบประมาณที่จะดำเนินการจัดการคำขอตั้งงบประมาณโครงการ
- หมายเลข 4 หน่วยงานต้นสังกัด เลือกหน่วยงานเพื่อกรอกคำขอตั้งงบประมาณโครงการให้หน่วยงานต้นสังกัด
- หมายเลข 5 เมื่อนำเนินการ หมายเลข 1 4 แล้วคลิกเพื่อเข้าสู่ระบบ
- **หมายเลข 6** ลิงค์ระบบรายงานติดตามสถานะโครงการ ซึ่งเป็นระบบที่ให้ผู้รับผิดชอบโครงการเข้าไปรายงาน สถานะการดำเนินงานโครงการ และแนบรายงานผลการดำเนินโครงการ

**หมายเหตุ** : สิทธิ์ในการเข้าใช้งานจะต้องเป็นบุคลากรภายในมหาวิทยาลัยราชภัฏสกลนครเท่านั้น ซึ่ง ชื่อผู้ใช้ และรหัสผ่านจะดึงข้อมูลจากฐานข้อมูล งานบุคคลและนิติการ

## การใช้งานระบบบริหารจัดการ

เมื่อระบบทำการตรวจสอบและยืนยันสิทธิ์การใช้งานระบบแล้วจะดำเนินการเข้าสู่กระบวนงานการ บริหารจัดการคำขอตั้งงบประมาณโครงการ ดังนี้

| <b>11</b> ระช | บบบริหารจัดการโครงการ                                                                                                    |                |                        |                               |
|---------------|----------------------------------------------------------------------------------------------------|----------------|------------------------|-------------------------------|
|               | 2<br>1<br>1<br>1<br>1<br>1<br>1<br>1<br>1<br>1<br>1<br>1<br>1<br>1                                                                                     | ة<br>6         | 0%<br>งบประมาณตาม      | คำขอ                          |
|               |                                                                                                    |                |                        | Q 4 🛢 🖶                       |
| 👹 ទាន         | การโครงการตามศาขอตั้งบบประมาณ ประจำปังบประมาณ พ.ศ. 2563                                                                                                |                |                        | 7                             |
| Displa        | y 10 v records                                                                                                    |                |                        | Search:                       |
| ลำดับ         | รายการโครงการ 🗢                                                                                                    | งบประมาณ<br>\$ | ประเภทงบ 🗢             | งาน/สา 🗢 🗘 ตั้ง<br>ค่า        |
| 1             | โครงการทัฒนาระบบฐานข้อมูลสารสนเทศส่านักงานอธิการบดี                                                                                                    | 30,000.00      | งบประมาณเงินราย<br>ได้ | งานวิเคราะห์งบ                |
| 2             | โครงการการจัดท่างบประมาณรายจ่ายประจำปี การเข้าร่วมประชุม การจัดทำเอกสารประกอบการจัดทำค่าขอตั้งงบประมาณและเข้าร่วมขึ้นจงงบประมาณรายจ่าย ประจำปี<br>2564 | 320,000.00     | แผ่นดิน 10             | 9<br>มีเคราะห์งบ <b>จระ</b>   |
| 3             | โครงการบริหารสำนักงานกองนโยบายและแผน                                                                                                    | 400,000.00     | งบประมาณเ<br>ได้ 11    | งาน<br>บันทึกดัวชี้วัดโครงการ |
| Show          | ng 1 to 3 of 3 entries                                                                                                    |                | 12                     | 🗇 ฉบโครงการ                   |

#### คำอธิบายรูปภาพ

หมายเลข 1 แสดงรายการโครงการตามคำขอตั้งงบประมาณทั้งหมดของหน่วยงาน

- หมายเลข 2 ปุ่มที่ใช้ในการเข้าสู่แบบฟอร์มการกรอกคำขอตั้งงบประมาณโครงการ
- หมายเลข 3 และ 5 ส่วนสำหรับแสดงข้อมูลกรอบวงเงินที่ได้รับจัดสรร
- **หมายเลข 4 และ 6** กรอบเปอร์เซ็นต์วงเงินตามคำขอตั้งงบประมาณโครงการ โดยใช้เปรียบเทียบกับกรอบ วงเงินที่ได้รับจัดสรรว่าได้ดำเนินการกรอกงบประมาณตามคำขอตั้งโครงการไปแล้วกี่เปอร์เซ็นต์
- หมายเลข 7 ส่วนที่ใช้ในการค้นหารายการโครงการ
- **หมายเลข 8** ปุ่มฟังก์ชันการดำเนินการ ซึ่งเมือ**เอาเมาส์ไปชี้**จะปรากฏฟังก์ชันให้ดำเนินการ ตามหมายเลข 9 ถึง 12
- **หมายเลข 9** ปุ่มสำหรับเข้าไปสร้างกิจกรรมภายใต้โครงการ ซึ่งในส่วนนี้จะสามารถดำเนินการได้จะต้อง ดำเนินการหมายเลข 1 เสร็จเรียบร้อยแล้วเท่านั้น
- **หมายเลข 10** ปุ่มสำหรับบันทึกตัวชี้ของโครงการ ซึ่งจะสามารถดำเนินการได้จะต้องดำเนินการ หมายเลข 1 เสร็จเรียบร้อยแล้วเท่านั้น
- หมายเลข 11 ปุ่มสำหรับแก้ไขรายละเอียดโครงการ
- **หมายเลข 10** ปุ่มสำหรับใช้เพื่อลบโครงการออกจากระบบ ซึ่งการลบโครงการข้อมูลทั้งหมดที่เชื่อมโยงกับ โครงการที่ต้องการลบก็จะถูกลบไปด้วย

การบันทึกโครงการ

ดำเนินการหมายเลข 1 เพื่อเข้าสู่หน้าฟอร์มการกรอกรายละเอียดโครงการดังนี้

| แหล่งงบประมาณ :: เลือกประเภทงาบประมาณ 1                                                                                                    | ® งบปกติ⊖ งบกลาง |                                          |                            |  |  |  |  |  |  |
|----------------------------------------------------------------------------------------------------|------------------|------------------------------------------|----------------------------|--|--|--|--|--|--|
| แผนงาน :: เลือกผลผลิตโครงการ (2)                                                                                                    |                  | ผลผลิด/โครงการ:: เลือกผลผลิตโครงการ      |                            |  |  |  |  |  |  |
| กิจกรรมหลัก :: เลือกกิจกรรมโครงการ 4                                                                                                    |                  | สาขาวิชา/งาน :: กรุณาเล็อกสาขาวิชา/งาน 5 |                            |  |  |  |  |  |  |
| ชื่อโครงการ :: การกรอกชื่อโครงการ ต้องขึ้นดันด้วย โครงการเสมอ 6                                                                                                    |                  | งบประมาณ :: กรอกงบประมาณ (7)             | บาท                        |  |  |  |  |  |  |
| หลักการและเหตุผล                                                                                                    |                  |                                          |                            |  |  |  |  |  |  |
| X     C     C </th <th></th> <th></th> <th></th> |                  |                                          |                            |  |  |  |  |  |  |
|                                                                                                    | 8                |                                          |                            |  |  |  |  |  |  |
| สถานภาพของโครงการ: 9<br>๏ โครงการโหม่ ® โครงการปกติ © โครงการต่อเนื่อง                                                                                                    |                  |                                          | 4                          |  |  |  |  |  |  |
| <b>โครงการเดิม ::</b> เลือกเฉพาะกรณีที่เป็นโครงการต่อเนื่องเท่านั้น <b>10</b>                                                                                                    |                  |                                          | [กรณีโครงการต่อเนื่อง]     |  |  |  |  |  |  |
|                                                                                                    |                  | 11 🔺 เดือกผู้เสนอโครงการ                 | ผู้เสนอโครงการ             |  |  |  |  |  |  |
|                                                                                                    |                  | 12 🔺 เลือกผู้ครวจสอบโครงการ              | ผู้ตรวจสอบโครงการ          |  |  |  |  |  |  |
|                                                                                                    |                  | 13 🔮 เลือกผู้เห็นชอบโครงการ [คนที่1]     | ผู้เห็นชอบโครงการ [คนที่1] |  |  |  |  |  |  |
|                                                                                                    |                  | 14 嶜 เลือกผู้เห็นชอบโครงการ [คนที่2]     | ผู้เห็นชอบโครงการ [คนที่2] |  |  |  |  |  |  |
|                                                                                                    | •                | 15 🎄 เลือกผู้อนุมัติโครงการ              | ผู้อนุมัติโครงการ          |  |  |  |  |  |  |
|                                                                                                    |                  |                                          | 16 ขั้นดอนถัดไป ᢒ          |  |  |  |  |  |  |

แบบฟอร์มการกรอกรายละเอียดโครงการให้ดำเนินการตามหมายเลขตั้งแต่หมายเลข 1 – 16 เนื่องจากบางช่องข้อมูลจะดำเนินการก่อนไม่ได้จะต้องดำเนินการส่วนใดส่วนหนึ่งก่อน ดังคำอธิบายดังนี้

### คำอธิบายรูปภาพ

- **หมายเลข 1** แหล่งงบประมาณ ให้คลิกที่ช่อง "เลือกประเภทงบประมาณ" แล้วจะปรากฏหน้าแบบฟอร์ม ข้อมูลแหล่งงบประมาณมาให้เลือก
- **หมายเลข 2** แผนงาน ให้คลิกที่ช่อง "เลือกแผนงานโครงการ" แล้วจะปรากฏข้อมูลแผนงานโครงการมา ให้เลือก
- **หมายเลข 3** ผลผลิต/โครงการ ในส่วนนี้จะต้องดำเนินการ หมายเลข 2 ก่อนทุกครั้งข้อมูลผลผลิต/โครงการ ถึงจะแสดงให้เลือกได้
- **หมายเลข 4** กิจกรรมหลัก ในส่วนนี้ก็จะต้องดำเนินหมายเลข 3 ก่อนทุกครั้งข้อมูลกิจกรรมหลักถึงจะแสดง มาให้เลือกได้
- **หมายเลข 5** สาขาวิชา/งาน เป็นการเลือกสาขาวิชา หรืองาน เพื่อบรรจุโครงการลงให้ สาขาวิชา หรือ งาน ในการบริหารจัดการ

หมายเลข 6 ช่องกรอกชื่อโครงการ ในการกรอกจะต้องใส่ "โครงการ" นำหน้าเสมอ

หมายเลข 7 ช่องกรอกงบประมาณในโครงการ

- **หมายเลข 8** ช่องสำหรับกรอกหลักการและเหตุผล ในส่วนนี้กรณี Coppy ข้อมูลจากแหล่งข้อมูลภายนอก เช่น ข้อมูลจาก word excel หรือ หน้าเว็บไซต์ต่างๆ มาลง ให้ระวังในเรื่องของรูปแบบของตัวอักษร และสัญลักษณ์ต่างๆที่ติดมาด้วย ซึ่งจะมีผลในการออกรายงานภายหลัง
- **หมายเลข 9** ส่วนที่ใช้ระบุสถานภาพของโครงการ ซึ่งกรณีที่เป็นโครงการต่อเนื่องให้เลือกโครงการเก่ามาด้วย จากการเลือกช่องหมายเลข 10
- **หมายเลข 10** โครงการเดิม ในส่วนนี้ให้เลือกโครงการเดิม กรณีที่โครงการที่จะดำเนินการเป็นโครงการ ที่ดำเนินการต่อเนื่องมาจากปีที่แล้ว
- หมายเลข 11 ผู้เสนอโครงการ ให้คลิกที่ช่องเพื่อเลือกผู้เสนอโครงการ
- หมายเลข 12 ผู้ตรวจสอบโครงการ ให้คลิกที่ช่องเพื่อเลือกผู้ตรวจสอบโครงการ
- หมายเลข 13 ผู้เห็นชอบโครงการ คนที่ 1 ให้คลิกที่ช่องเพื่อเลือกผู้เห็นชอบโครงการคนที่ 1
- หมายเลข 14 ผู้เห็นชอบโครงการ คนที่ 2 ให้คลิกที่ช่องเพื่อเลือกผู้เห็นชอบโครงการคนที่ 2
- หมายเลข 15 ผู้อนุมัติโครงการ ให้คลิกที่ช่องเพื่อเลือกผู้อนุมัติโครงการ
- **หมายเลข 16** ปุ่มสำหรับใช้บันทึกรายละเอียดโครงการ เมื่อนำดำเนินการครบทุกหมายเลขแล้วให้คลิกที่ปุ่มนี้ เพื่อบันทึกข้อมูลและดำเนินการขั้นตอนต่อไป

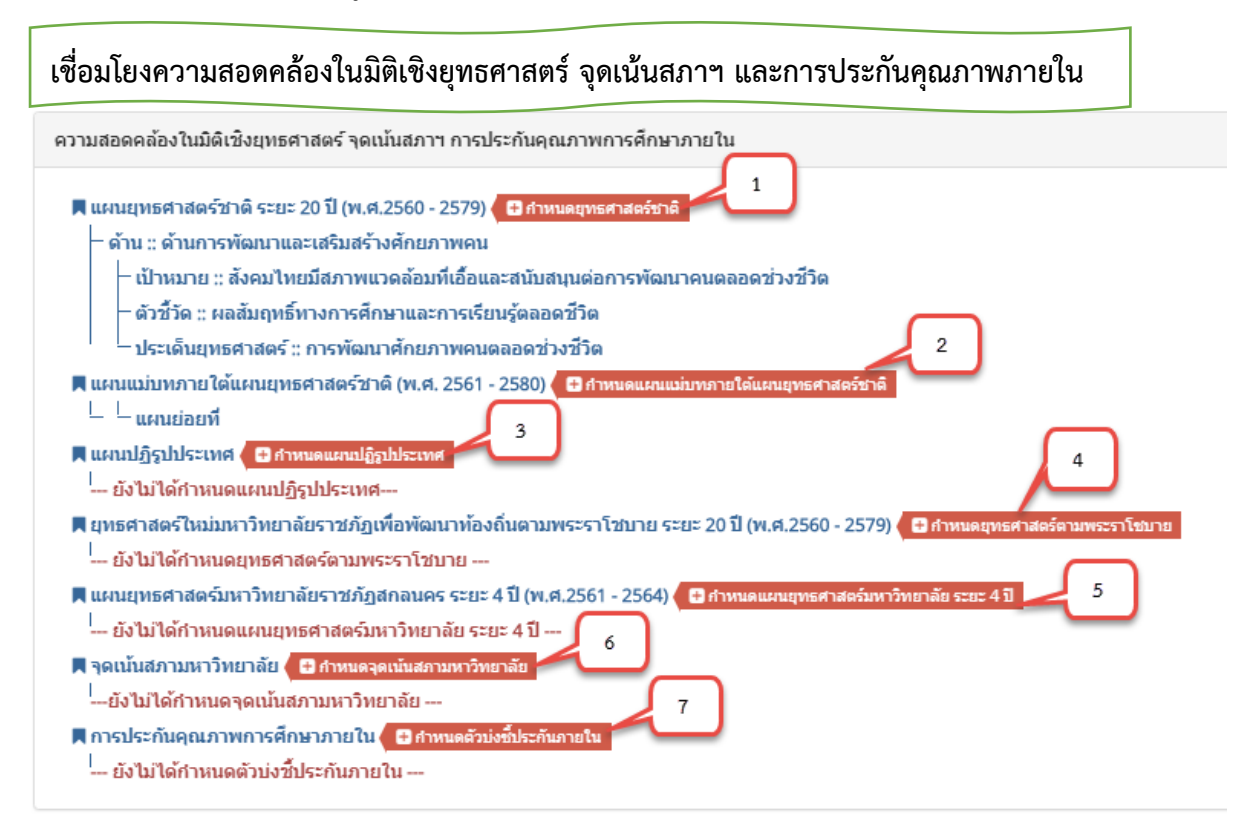

ในส่วนนี้จะเป็นการเชื่อโยงโครงการกับยุทธศาสตร์ต่างๆ จุดเน้นสภา และการประกันคุณภาพ การศึกษาเพื่อรองรับการรายงานโครงการตามแผนยุทธศาสตร์ในมิติต่างๆ ซึ่งวิธีการเชื่อมให้เลือกเชื่อมโยงทีละ หมายเลขจนครบทุกหมายเลข ในส่วนของการแก้ไข ก็ให้เลือกแล้วบันทึกใหม่ ข้อมูลจะถูกแก้ไขโดยทันที

| บันทึกกิจก                                      | รรมโครงการ และบันทึกพื้นที่กลุ่มเป้าหมาย                                                                                                    |                                                                                                    |         |
|-------------------------------------------------|----------------------------------------------------------------------------------------------------|----------------------------------------------------------------------------------------------------|---------|
| 🖀 หน้าหลัก                                      | <b>สำ</b> หน้าหลัก ⇒ ) บันทึกกิจกรรบภายใต้โครงการ                                                                                                    |                                                                                                    |         |
| 🔒 บันทึกโครงการ                                 | าหัสตำขอ :: 63กนศ001 :: ชื่อโครงการ :: โครงการพัฒนาระบบฐานข้อมูลสารสนเทศสำนักงานอธิการบดี :: งบประ                                                                                                    | ארע ב 30,000.00 אורע אורע אורע אורע אורע אורע אורע אורע                                                                                                    |         |
| ชาติ การกรรม เครงการ ปันทึกดัวขี้วิตโตรงการ (<) | 6                                                                                                    | 7<br>1 🖹 สร้างกิจกรรมโครงการ 11 🖹 ปันนทึกพื้นที่กลุ่มเป้าหมาย 2                                                                                                    | 4 🛢 🔒   |
|                                                 | ษัรายการก็จกรรมมายให้โครงการ         ดงหมือ : 30,000,00 : บาท           Display         10         records         8         10           น่าดับ         รายการกิจกรรม         10         10         10           1         กิจกรรมทัฒนาและปรับปรุงระบบฐานข้อมูลด้วยอดังงบประมาณโดรงการ         พันธ์กลุ่มเป็าหมาน         ประยอกรามเลื่อง           2         กิจกรรมทัฒนาระบบฐานข้อมูลสวัสด์การหนักงานเหาวิทยาลัย         พันธ์กลุ่มเป้าหมาน         ประยอกรามเลื่อง           3         กิจกรรมทัฒนาและปวับปรุงระบบต่านเลยสดีด         10         10         10 | •         งบประมาณ •         หู้รับผิดชอบ •         Search:           •         งบประมาณ •         หู้รับผิดชอบ •         •         •           0.00         นายภานวัณิ สักด็ตา 5 + รับพักต่าไข้ร่าย 3 + รัสสยแล้ยง (ด้ามี)         •         •         •           0.00         นายภานวัณิ สักด็ตา 5 + รับพักต่าไข้ร่าย 3 + รัสสยแล้ยง (ด้ามี)         •         •         •           0.00         นายศาษัณห์ พ่อครวงศ์         + รับพักต่าไข้ร่าย 3 + รัสสยแล้ยง (ด้ามี)         •         รัสธยแล้ยง (ด้ามี)           0.00         นายภานวัณิ สักด์ต่อ         + รับพักต่าไข้ร่าย 3 + รัสสยแล้ยง (ด้ามี)         • | 3 4 2 8 |
|                                                 | Showing 1 to 3 of 3 entries                                                                                                    | Previous                                                                                                    | 1 Next  |

ในส่วนนี้จะเป็นการบันทึกรายการกิจกรรม ผู้รับผิดชอบกิจกรรม รายละเอียดค่าใช้จ่ายของแต่ละ กิจกรรม และกำหนดพื้นที่กลุ่มเป้าหมายของกิจกรรม ซึ่งการกรอกข้อมูลจะต้องดำเนินการตามหมายเลขที่ ระบุดังคำอธิบาย

#### คำอธิบายรูปภาพ

หมายเลข 1 ปุ่มสำหรับบันทึกรายการกิจกรรม ซึ่งมีขั้นตอนรูปภาพด้านล่าง

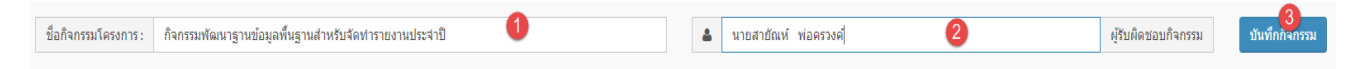

ให้ดำเนินกรอกรายการกิจกรรม ช่องหมายเลข 1 และให้กำหนดผู้รับผิดชอบกิจกรรม ช่องหมายเลข 2 เมื่อครบแล้วให้บันทึกกิจกรรม ปุ่มหมายเลข 3 เมื่อบันทึกเรียบร้อยแล้วระบบให้บันทึกแผนการดำเนินงาน ตามกระบวนการ PDCA ซึ่งมีขั้นตอนดังนี้

| ชั้นดอน / กระบวนงาน                              | รายการกระบวนงาน: ศึกษาและ                            | รวบรวมความต้องการของข้อมูล   | 2    |                              |                   |                  |   |     |
|--------------------------------------------------|------------------------------------------------------|------------------------------|------|------------------------------|-------------------|------------------|---|-----|
| <b>0</b>                                         | ≣แหนการสำเน็นงาน ::                                  |                              |      |                              |                   |                  |   | ก.ย |
| 1 สีบวางแผนงาน (19)                              | ใตรมาส 1                                             | โตรมาส 2                     | ไตร  | มาส 3                        | ใดรมาส            | 4                |   |     |
| แก้ไข ลบ ศึกษาและรวบรวมดวามต้องการของข้อมูล      | • !! 🗹 ดุลาคม                                        | • ⊞⊟ มกราค                   | и    | • ∺⊡ เมษายน                  | • 11              | 🗆 กรกฎาคม        |   |     |
| 🤻 พื้นสามมินการ (D)                              | <ul> <li>มื พฤศจิกายน</li> <li>มื ธันวาคม</li> </ul> | • !!⊟ กุมภาท<br>• !!⊟ มีนาคม | ันธ์ | • ∷⊡ พฤษภาคม<br>• ∷⊡ มิฤนายน | • 11              | สิงหาคม คันยายน  |   |     |
| แก้เข ลบ วิเคราะห์และออกแบบโครงการสร้างธรรมอมูล  |                                                      |                              |      |                              |                   | 4                |   |     |
| 🕈 damphasedrastina (C)                           |                                                      |                              |      |                              | ๋ ๋ ® ปิดหน้าต่าง | 🗎 บันทึกกระบวนงา | 4 |     |
| <mark>แก้ไข</mark> ลบ พัฒนาและทดสอบระบบ          |                                                      |                              |      | o                            |                   |                  |   |     |
| 🕅 สัมปริกปรุงสามสสภากประเมิน (A)                 |                                                      |                              |      |                              |                   |                  |   |     |
| แก้ไข ลบ ปรับปรุงระบบและรายงานผลการใช้งานของระบบ |                                                      |                              |      |                              | 0                 | 0                |   |     |

#### คำอธิบายรูปภาพ

ให้เลือกดำเนินการในแต่ละขั้นตอน จากหมายเลข 1 เพื่อจะไดกรอกรายการกระบวนงาน หมายเลข 2 และ กำหนดแผนการดำเนินงาน ว่าจะดำเนินงานในช่วงไตรมาสไหนเดือนอะไร หมายเลข 3 และเมื่อดำเนินการทุกขั้นตอนแล้วก็บันทึกกระบวนงาน หมายเลข 4 ถ้าต้องการแก้ไข หรือลบรายการกระบวนงานก็สามารถคลิกที่ปุ่ม แก้ไข หรือ ลบ ได้เลย

- หมายเลข 2 เป็นส่วนที่แสดงรายการกิจกรรมทั้งหมดในโครงการที่ได้ดำเนินการจากหมายเลข 1
- **หมายเลข 3** ปุ่มแก้ไขกิจกรรม คลิกเมื่อต้องการแก้ไขรายการกิจกรรมและแผนการดำเนินงานกิจกรรม (PDCA)
- **หมายเลข 4** ปุ่มลบกิจกรรม **ข้อควรระวัง** การลบกิจกรรมกรณีที่บันทึกค่าใช้จ่ายในกิจกรรมแล้ว ถ้าคลิกลบ กิจกรรมข้อมูลรายละเอียดค่าใช้จ่ายก็จะถูกลบไปพร้อมรายการกิจกรรมด้วย รวมถึงพื้นที่ กลุ่มเป้าหมายก็จะถูกลบไปพร้อมกิจกรรมด้วย
- **หมายเลข 5** ปุ่มบันทึกค่าใช้จ่าย เป็นการบันทึกรายละเอียดการใช้จ่ายงบประมาณให้กับกิจกรรม ซึ่งมีขั้นตอน ดังนี้

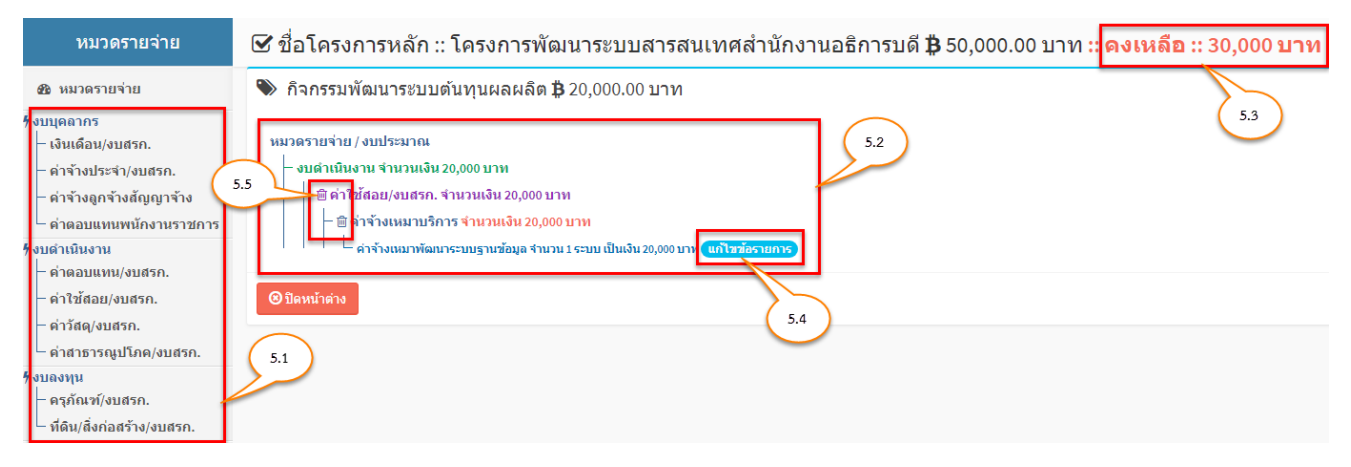

### คำอธิบายรูปภาพ

**หมายเลข 5.1** หมวดรายจ่าย ให้คลิกที่หมวดรายจ่ายที่ทำการบันทึกรายละเอียดค่าใช้จ่ายในหมวด รายจ่ายของกิจกรรมนั้นๆ ซึ่งมีขั้นตอนการบันทึกรายละเอียดค่าใช้จ่ายดังนี้

| 0 ▼ จำนวนต่อหน้า                              | ค้นหา: |   |    |     | ดำ | จ่างเหมาบริการ    |           |            |                  |               |            |             |          |          |
|-----------------------------------------------|--------|---|----|-----|----|-------------------|-----------|------------|------------------|---------------|------------|-------------|----------|----------|
| รายการค่าใช้จ่าย                              |        |   |    |     | 3  | สานวนเงิน :: 200  | 00        |            |                  |               |            |             |          | บา       |
| า่าของขวัญ ของรางวัล และเงินรางวัล            | 1      |   |    |     | 4  | iานวนรายการ ::    | 1         |            |                  |               |            |             |          | ต่อหน่ว  |
| ค่าจ้างเหมาจัดทำคู่มือนักศึกษาใหม่            |        |   |    |     | 5  | วมเงิน :: 20000   |           |            | งบประมา          | ณคงเหลือ ::   | 10000      |             |          | บา       |
| ค่าจ้างเหมาจัดทำอาหาร อาหารว่างและเครื่องดื่ม | 5.1.1  | ) | 5. | 1.2 | 5  | ายละเอียดค่า      | ใช้จ่าย   |            |                  |               |            |             |          |          |
| ค่าจ้างเหมาถ่ายเอกสาร                         |        |   |    |     |    | A Normal text 🗸   | Bold      | Italic     | <u>Underline</u> | <b>I</b>      | <u>-</u>   | C           |          |          |
| ค่าจ้างเหมาทำความสะอาด                        |        |   |    |     | Γ  | ด่าจ้างเหมาพัฒนาร | ะบบฐานข้อ | บมูล จำนวน | เ 1 ระบบ เป็น    | เงิน 20,000 บ | าท         |             |          |          |
| ด่าจ้างเหมาบริการ                             |        |   |    |     |    |                   |           |            |                  |               |            |             |          |          |
| ค่าจ้างเหมาบำรุงลิฟท์                         |        |   |    |     |    |                   |           |            |                  |               |            |             |          |          |
| ค่าจ้างเหมาบุคลากร                            |        |   |    |     |    |                   |           |            |                  |               |            |             |          |          |
| ค่าจ้างเหมาผู้ปฏิบัติงานด้านการวิจัย          |        |   |    |     |    |                   |           |            |                  |               |            |             |          |          |
| ค่าจ้างเหมาเช่ารถ                             |        |   |    |     |    |                   |           |            |                  |               |            |             |          |          |
| รายการค่าใช้จ่าย                              |        |   |    |     |    |                   |           |            |                  |               | <b>B</b> 1 | ในที่กรายละ | ะเอียดค่ | ำใช้จ่าย |

ในการกรอกรายละเอียดค่าใช้จ่ายให้ดำเนินการหมายเลข 5.1.1 ก่อนเพื่อกำหนดรายการค่าใช้จ่าย เมื่อกำหนดรายการค่าใช้จ่ายแล้วให้กรอก จำนวนเงิน และรายละเอียดค่าใช้จ่ายลงแล้วบันทึกรายละเอียด ค่าใช้จ่าย หมายเลข 5.1.2 \*\*\* ในส่วนนี้กรณึงบประมาณไม่พอจะไม่สามารถบันทึกค่าใช้จ่ายได้ เนื่องจากได้ กำหนดค่าใช้จ่ายในกิจกรรมเกินงบประมาณที่กำหนดไว้ในโครงการ

หมายเลข 5.2 แสดงรายละเอียดค่าใช้จ่ายที่ได้บันทึกแล้วแยกตามหมวดรายจ่าย

- **หมายเลข 5.3** คงเหลือ หมายถึง ยอดที่สามารถนำไปกรอกรายละเอียดค่าใช้จ่ายในกิจกรรมได้อีก ตามจำนวนที่เหลือ
- หมายเลข 5.4 ปุ่มสำหรับแก้ไขรายละเอียดค่าใช้จ่าย

ฟอร์มเพิ่มกลุ่มเป้าหมายและเป้าหมายโครงก

- **หมายเลข 5.5** ปุ่มสำหรับลบรายละเอียดค่าใช้จ่ายและหมวดรายจ่าย ซึ่งเมื่อคลิกลบหมวดรายจ่าย รายละเอียดหรือรายการที่อยู่ภายใต้ก็จะถูกลบไปด้วย
- **หมายเลข 6** ยอดคงเหลือ หมายถึง คงเหลือในโครงการจากการกำหนดกิจกรรม ซึ่งเป็นยอดที่สามารถกำหนด รายละเอียดค่าใช้จ่ายลงในกิจกรรมได้อีก หรือนำงบประมาณคงเหลือไปดำเนินการจัดกิจกรรม อื่นๆได้

**หมายเลข 7** บันทึกพื้นที่กลุ่มเป้าหมาย เป็นการกำหนดพื้นที่กลุ่มเป้าหมายในแต่ละกิจกรรม ซึ่งมีขั้นตอนดังนี้

| <ul> <li>กิจกรรมพัฒนาระบบต้นทุนผลผลิต</li> <li>กิจกรรมพัฒนาฐานข้อมูลพื้นฐานสำหรับจะต่ารายงานประสาปิ</li> </ul> |                              |                          |                          |   |         |                           |   |
|----------------------------------------------------------------------------------------------------|------------------------------|--------------------------|--------------------------|---|---------|---------------------------|---|
| กลุ่มเป้าหมาย :: กรอกกลุ่มเป้าหมาย 🕘                                                                           |                              |                          |                          |   |         |                           |   |
| ดำเป้าหมาย (บุคคล) :: กรอกเป้าหมาย (บุคคล) 3                                                                   |                              | ค่าเป้าหมาย (สิ่งของ) :: | กรอกคำเป้าหมาย (สึ่งของ) | 4 |         |                           |   |
| พื้นที่ดำเนินการ : จังหวัด :: คลิกเพื่อเลือกจังหวัดกลุ่มเป้าหมาย 👩 อำเภ                                        | อ :: คลิกเพื่อเลือกฮาเภอ 🌀 🌀 | ตำบล ::                  | คลิกเพื่อเลือกต่าบล      | 7 | บ้าน :: | กรอกชื่อบ้านกลุ่มเป้าหมาย | 8 |
| <b>สถานที่จัดกิจกรรม</b> :: กรอกสถานที่จัดกิจกรรมด้วย                                                          |                              |                          |                          |   |         |                           |   |
| 10<br>บันทึกข้อมูลพื้นที่กลุ่มเป้าหมาย ปิดหน้าต่าง                                                             |                              |                          |                          |   |         |                           |   |

ในส่วนนี้จะเป็นการบันทึกพื้นที่กลุ่มเป้าหมายให้กับกิจกรรมโดย ขั้นตอนแรกต้องเลือกกิจกรรมที่จะ กำหนดพื้นที่กลุ่มเป้าหมายก่อน หมายเลข 1 แล้วให้ดำเนินกรอกรายละเอียด พร้อมเลือกพื้นที่จังหวัด อำเภอ ตำบล เป้าหมายตามลำดับ แล้วทำการบันทึกข้อมูลพื้นที่กลุ่มเป้าหมาย

\*\*\* ซึ่งในการบันทึกข้อมูลให้บันทึกพื้นที่กลุ่มเป้าหมายจนแล้วเสร็จทุกพื้นที่และทุกกิจกรรมแล้วค่อย คลิกปุ่ม "ปิดหน้าต่าง" ครั้งเดียว

**หมายเลข 8** พื้นที่กลุ่มเป้าหมาย เป็นปุ่มสำหรับดูรายละเอียดพื้นที่กลุ่มเป้าหมายที่บันทึก จากหมายเลข 7 ดังรูปภาพ

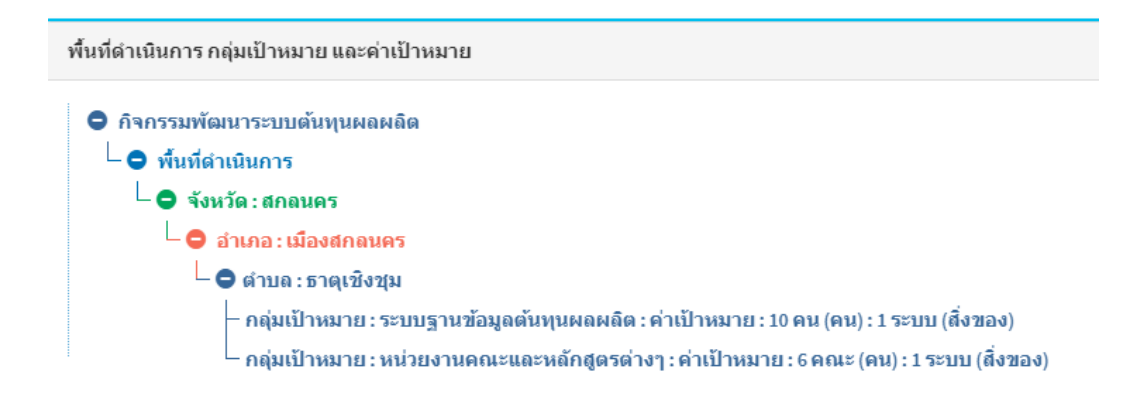

**หมายเลข 9** ปุ่มสำหรับใช้บันทึกปัจจัยความเสี่ยงที่อาจจะเกิดขึ้นในการดำเนินกิจกรรมโครงการ ดังรูปภาพ

| นทึกปัจจัยความเสี่ยงที่อาจจะเกิดขึ้นในการดำเนินกิจกรรมโครงการ | :                                      |
|---------------------------------------------------------------|----------------------------------------|
| ปัจจัยเสี่ยง :                                                |                                        |
| าารควบคุมที่มีอยู่แล้ว :                                      |                                        |
|                                                               | 🗎 บันทึกบัจจัยความเสี่ยง 🛛 ปิดหน้าต่าง |

จากรูปภาพ ให้กรอกข้อมูลปัจจัยเสี่ยง และการควบคุมความเสี่ยงที่มีอยู่แล้ว ของแต่ละกิจกรรม

**หมายเลข 10** ปุ่มสำหรับคลิดดูรายละเอียดปัจจัยความเสี่ยงที่ได้บันทึก จากหมายเลข 9 ซึ่งปุ่มนี้จะแสดง ก็ต่อเมื่อมีการบันทึกข้อมูลปัจจัยความเสี่ยงแล้วเท่านั้น ดังรูปภาพ

| รายการปัจจัยความเสี่ยงที่อาจจะเกิดขึ้นในการดำเนินกิจกรรมโครงการ |                   |                         |          |  |  |  |  |  |
|-----------------------------------------------------------------|-------------------|-------------------------|----------|--|--|--|--|--|
| 🙊 ปัจจัยความเสี่ยงที่อาจจะเกิดขึ้นในการดำเนินกิจกรรมโครงการ     |                   |                         |          |  |  |  |  |  |
| ▶สำดับ                                                          | ⊁ปัจจัยเสี่ยง     | ⊁การควบคุมที่มีอยู่แล้ว | ¢        |  |  |  |  |  |
| 1                                                               | บัจจัยเสี่ยง 1111 | การควบคุม 11111         | ลบ/แก้ไข |  |  |  |  |  |
| 2                                                               | บัจจัยเสี่ยง 2    | การควบคุม 2             | ลบ/แก้ไข |  |  |  |  |  |

จากรูปภาพ แสดงรายการข้อมูลปัจจัยความเสี่ยงที่บันทึก ซึ่งสามารถเพิ่ม / ลบ /แก้ไข ได้

บันทึกตัวชี้วัดโครงการ และการติดตามประเมินผลตามตัวตัวชี้วัดความสำเร็จ

เป็นส่วนสำหรับใช้บันทึกข้อมูลตัวชี้วัดโครงการและการติดตามประเมินผลตามตัวชี้วัดความสำเร็จ ซึ่งมีขั้นตอนดังนี้

|                  |                      |                                                                  |              |                  | 1 + บันที        | าตัวชี้วัดผลผลิต |                 |                 |                        |                        |          | 2           | 🕂 บันทึกด้วชี้วัดผลลัพธ์ |
|------------------|----------------------|------------------------------------------------------------------|--------------|------------------|------------------|------------------|-----------------|-----------------|------------------------|------------------------|----------|-------------|--------------------------|
| 🕞 ดัวขึ้         | ์วัดผลผลิต (Outpu    | ıt)                                                              |              |                  | 1                |                  | 🕞 ທັງນີ້ກັ      | าผลลัพธ์ (Out   | come)                  |                        |          | 2           |                          |
| สำดับ            | ชื่อตัว              | ชี้วัดผลผลิต                                                     | ค่าเป้าหมาย  | หน่วยนับ         | วัดกิจกรรม       | Q0               | สำดับ           | ชื่อตัวชี้วัด   | ดผลลัพธ์               | ค่าเป้าหมาย            | หน่วยนับ | วัดวัตถุประ | สงค์ 🕫                   |
| 1                | ระบบฐานข้อมูลคำ      | 192                                                              | 1            | ระบบ             | ۲                | 28               | 1               | 11              |                        | 111                    | 111      | ۲           | <b>a</b>                 |
| 2                | ร้อยละความพึงพอ      | ใจต่อผู้ใช้งานระบบ                                               | 100          | <sup>яц</sup> 11 | 7 💿              | 2 8              | 2               | 22222           |                        | 22222                  | ระบบ     |             | 8 🗎                      |
| 3                | ทดสอบ 5              |                                                                  | 10           | ครั้ง            | ۲                | 88               |                 |                 |                        |                        |          | 2.1         | 2.2                      |
|                  |                      |                                                                  |              |                  |                  |                  |                 |                 |                        |                        |          |             |                          |
|                  |                      |                                                                  |              |                  | 1.2              | -                |                 |                 |                        |                        |          |             |                          |
|                  |                      | 3                                                                | 🕇 บันทึกการถ | ໂດຕານແລະປรະ      | ะเบินผลตามตัวชี้ | วัดความสำเร็จ    |                 |                 |                        |                        | 4        | + บันทึกผลป | ระโยชน์ที่คาดว่าจะได้รับ |
| <u>ไปป</u> การจั | ຄືດຕານແລະປรະເນີນ     | ب ظرف ر ح                                                        | 2            |                  |                  |                  | <u>ไปป</u> ผลปร | ะโยชน์ที่คาดว่า | าจะได้รับ              |                        |          | 4           |                          |
|                  |                      | ผลตามตวชวดความสาเร                                               |              |                  |                  |                  |                 |                 |                        |                        |          |             |                          |
|                  | สำดับ                | ผลตามตวชวดความสาเร<br>รายก <sup>-</sup>                          | is S         |                  | o;               |                  | ō               | ำดับ            |                        | รายการ                 |          |             | 000                      |
|                  | สำดับ<br>1           | ผลตามดวชวดดวามสาเร<br>รายก<br>รายการที่ 1                        | 15           |                  | *                | ]                | ē               | าดับ<br>1       | ผลประโยชา              | รายการ<br>ม์ 1         |          |             | ¢;<br>() ()              |
|                  | สำดับ<br>1<br>2      | ผลตามต่วชวดความสาเร<br>รายก<br>รายการที่ 1<br>รายการที่ 2        | IS           | 3.1              |                  |                  | ē               | าดับ<br>1<br>2  | ผลประโยชา<br>ผลประโยชา | รายการ<br>มี 1<br>มี 3 |          | 4.1         |                          |
|                  | สำดับ<br>1<br>2<br>3 | ผลตามดวชวดความสาเร<br>รายการที่ 1<br>รายการที่ 2<br>รายการที่ 3  | 15           | 3.1              |                  |                  | ē               | าดับ<br>1<br>2  | ผลประโยชา<br>ผลประโยชา | รายการ<br>น์ 1<br>ม์ 3 |          | 4.1         |                          |
|                  | สำดับ<br>1<br>2<br>3 | มุลตรมดวยวดอวามสาเร<br>รายการที่ 1<br>รายการที่ 2<br>รายการที่ 3 | 15           | 3.1              |                  |                  | ē               | าดับ<br>1<br>2  | ผลประโยชา<br>ผลประโยชา | รายการ<br>มี 1<br>มี 3 |          | 4.1         | ¢<br>() 8<br>() 8        |

**หมายเลข 1** บันทึกตัวชี้วัดผลผลิตโครงการ เป็นส่วนสำหรับใช้บันทึกรายการตัวชี้วัดผลผลิต ซึ่งการบันทึกตัวชี้ ผลผลิตจะต้องระบุกิจกรรมด้วยว่า รายการตัวชี้นี้สามารถนำไปวัดกิจกรรมข้อไหนบ้าง ดังรูปภาพ

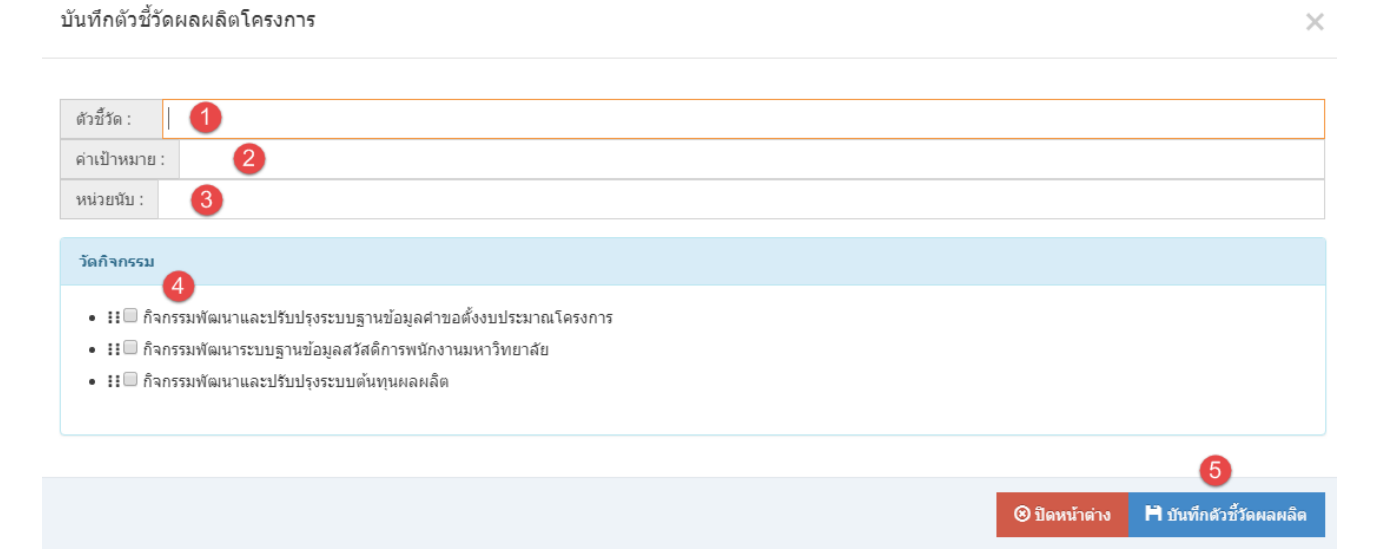

**จากรูปภาพ** ให้กรอกรายการตัวชี้วัด ค่าเป้าหมาย หน่วยนับ และให้เลือกกิจกรรมที่ข้อที่ตัวชี้วัดนั้น สามารถวัดกิจกรรมได้ เมือกรอกข้อมูลครบแล้วให้ดำเนินการ "บันทึกตัวชี้วัดผลผลิต"

\*\*\* การบันทึกรายการตัวชี้วัด ให้บั้นทึกครบทุกรายการ แล้วค่อย "ปิดหน้าต่าง" ในครั้งเดียว เช่น

บันทึกรายการที่ 1 เสร็จแล้ว ก็ให้เปลี่ยนชื่อรายการ เป็นรายการที่ 2 แล้วบันทึกรายการอีกครั้ง จนครบทุก รายการ แล้วค่อย ปิดหน้าต่าง

- **หมายเลข 1.1** ปุ่มสำหรับดูรายการกิจกรรมที่รายการตัวชี้วัดนั้นๆ สามารถวัดกิจกรรมอะไรบ้าง ซึ่งเมือนำเมาส์ไปซี้ก็จะปรากฏรายการกิจกรรมทีบันทึกไว้แสดงขึ้นมา
- **หมายเลข 1.2** ปุ่มสำหรับแก้ไขและลบ รายการตัวชี้วัดผลผลิต เมื่อนำเมาส์ไปชี้จะปรากฏรายการ "แก้ไขตัวชี้วัดผลผลิต" และ "ลบตัวชี้วัดผลผลิต" ให้เลือกรายการที่จะดำเนินการ
- **หมายเลข 2** บันทึกตัวชี้วัดผลลัพธ์ เป็นส่วนสำหรับบันทึกข้อมูลตัวชี้วัดผลลัพธ์โครงการ ซึ่งในการบันทึก ตัวชี้วัดผลลัพธ์จะต้องระบุวัตถุประสงค์โครงการ ด้วยว่า ตัวชี้วัดผลลัพธ์ข้อนั้นสามารถนำไปวัด วัตถุประสงค์โครงการข้อไหนบ้าง ดังรูปภาพ

| ดัวขึ้วัด : กรอกตัวขึ้วัด 2.7                      |                                             |
|----------------------------------------------------|---------------------------------------------|
| ดำเป้าหมาย : กรอกค่าเป้าหมาย (เฉพาะตัวเลขเท่านั้น) | <=:กรุณากรอกเฉพาะตัวเลข                     |
| หน่วยนับ : กรอกหน่วยนับ                            |                                             |
| 2.8                                                | 2.10                                        |
|                                                    | ปันทึกด้วชี้วัดผลลัพธ์โครงการ Ø ปิดหน้าต่าง |
| วัตวัตถุประสงศ์โครงการ                             |                                             |
| เพิ่มวัตถุประสงค์โครงการ                           |                                             |
| กรอกรายการวัตถุประสงค์โครงการ                      |                                             |
| 2.9 บันทึกวัดถุประสงค์                             |                                             |
| เพื่อ1(ด้วอย่าง)                                   | 2.4                                         |
| ■ เพื่อ(ตัวอย่าง)                                  | 2.5                                         |
| เพื่อ3(ด้วอย่าง)                                   |                                             |

#### บันทึกตัวชี้วัดผลลัพธ์โครงการ

#### คำอธิบายรูปภาพ

- **หมายเลข 2.1** ช่องกรอกวัตถุประสงค์โครงการ เมื่อเข้ามาครั้งจะยังไม่มีข้อมูลวัตถุประสงค์โครงการ ให้ดำเนินการบันทึกวัตถุประสงค์โครงการก่อน แล้วค่อยดำเนินการกรอกรายการตัวชี้วัด ผลลัพธ์โครงการ
- หมายเลข 2.2 เมื่อกรอกวัตถุประสงค์โครงการแล้ว ให้ คลิกปุ่ม "บันทึกวัตถุประสงค์"
- **หมายเลข 2.3** เมื่อ "บันทึกวัตถุประสงค์" เสร็จเรียบร้อยแล้วจะปรากฏรายการวัตถุประสงค์ของโครงการ ที่ได้บันทึก
- **หมายเลข 2.4** ปุ่มสำหรับแก้ไขรายการวัตถุประสงค์โครงการ ให้นำเมาส์ไปชี้ตรงรายการวัตถุประสงค์ แล้วปุ่ม "แก้ไขรายการ" ก็จะแสดง แล้วให้เราคลิกที่ปุ่ม เมื่อต้องการแก้ไขรายการวัตถุประสงค์

- **หมายเลข 2.5** ปุ่มสำหรับลบรายการวัตถุประสงค์โครงการ ให้นำเมาส์ไปชี้ตรงรายการวัตถุประสงค์ แล้วปุ่ม "ลบรายการ" ก็จะแสดง แล้วให้เราคลิกที่ปุ่ม เมื่อต้องการลบรายการวัตถุประสงค์
- หมายเลข 2.6 เมื่อบันทึกรายการวัตถุประสงค์เสร็จเรียบร้อยแล้ว ก็ดำเนินการกรอก รายการตัวชี้วัดผลลัพธ์
- หมายเลข 2.7 และกรอกรายการ ค่าเป้าหมาย ซึ่งในส่วนนี้ให้กรอกเฉพาะตัวเลขเท่านั้น
- หมายเลข 2.8 หน่วยนับ กรอกหน่วยนับของรายการตัวชี้วัดผลลัพธ์
- **หมายเลข 2.9** เมื่อกรอกรายการตัวชี้วัดผลลัพธ์ครบแล้ว ให้ **ติก** รายการวัตถุประสงค์โครงการ ในข้อที่ตัวชี้วัด นั้นสามารถวัดวัตถุประสงค์โครงการได้ ซึ่งสามารถวัดได้มากกว่า 1 รายการ

```
หมายเลข 2.10 เมื่อดำเนินการครบทุกส่วนแล้วให้ คลิกปุ่ม "บันทึกตัวชี้วัดผลลัพธ์โครงการ"
```

```
*** การบันทึกตัวชี้วัดผลลัพธ์โครงการ ให้บันทึกรายการตัวชี้วัดครบทุกรายการแล้วค่อย กดปุ่ม
"ปิดหน้าต่าง" ในครั้งเดียว
```

**หมายเลข 3** บันทึกการติดตามและประเมินผลตามตัวชี้วัดความสำเร็จ เมื่อคลิกที่ปุ่มแล้วจะปรากฏฟอร์ม ให้กรอกรายการ ดังรูปภาพ

| l | บันทึกข้อมูลการติดดามและประเมินผลตามดัวซี้วัดความสำเร็จ | ×  |
|---|---------------------------------------------------------|----|
| l | รายการ :                                                |    |
| l | ➡ บันทึกดัวขึ้วีดความสำเร็จ                             | 10 |
| L |                                                         | _  |

จากรูปภาพ ให้กรอกรายการข้อมูลการติดตามและประเมินผลตามตัวชี้วัดความสำเร็จ ให้ดำเนินการ บันทึกข้อมูลครบทุกรายการแล้วค่อย "ปิดหน้าต่าง" ในครั้งเดียว

- **หมายเลข 3.1** ปุ่มสำหรับ แก้ไข และ ลบ รายการข้อมูลการติดตามและประเมินผลตามตัวชี้วัดความสำเร็จ ให้นำเมาส์ไปชี้และจะปรากฏ รายการ "แก้ไขรายการตัวชี้วัดความสำเร็จ" และ "ลบรายการตัวชี้วัดความสำเร็จ" ให้เลือกรายการที่ต้องการดำเนินการ
- **หมายเลข 4** บันทึกผลประโยชน์ที่คาดว่าจะได้รับ เมื่อคลิกที่ปุ่มแล้วจะปรากฏฟอร์มให้กรอกรายการ ดังรูปภาพ

| บันทึกข้อมูลรายการผลประโยชน์ที่ดาดว่าจะได้รับ |                                   | ×             |
|-----------------------------------------------|-----------------------------------|---------------|
| รายการผลประโยชน์ :                            |                                   |               |
|                                               | ปันทึกผลประโยชน์ที่ดาดว่าจะได้รับ | 🛞 ปิดหน้าต่าง |

**จากรูปภาพ** ให้กรอกรายการข้อมูลผลประโยชน์ที่คาดว่าจะได้รับจากโครงการ ให้ดำเนินการบันทึก ข้อมูลครบทุกรายการแล้วค่อย "ปิดหน้าต่าง" ในครั้งเดียว **หมายเลข 4.1** ปุ่มสำหรับ แก้ไข และ ลบ รายการข้อมูลผลประโยชน์ที่คาดว่าจะได้รับ ให้นำเมาส์ไปชี้และจะปรากฏ รายการ "แก้ไขรายการผลประโยชน์ที่คาดว่าจะได้รับ" และ "ลบรายการผลประโยชน์ที่คาดว่าจะได้รับ" ให้เลือกรายการที่ต้องการดำเนินการ